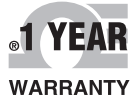

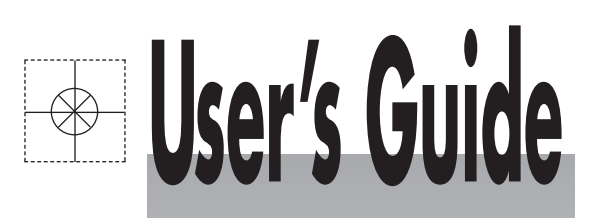

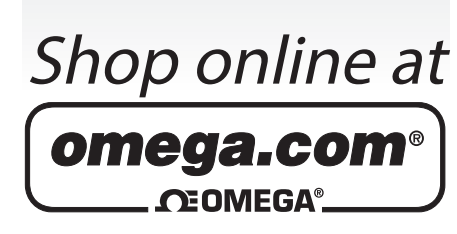

omega.com e-mail: info@omega.com For latest product manuals: omegamanual.info

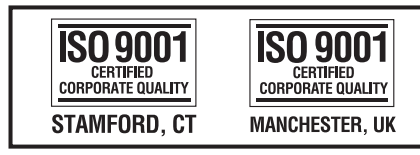

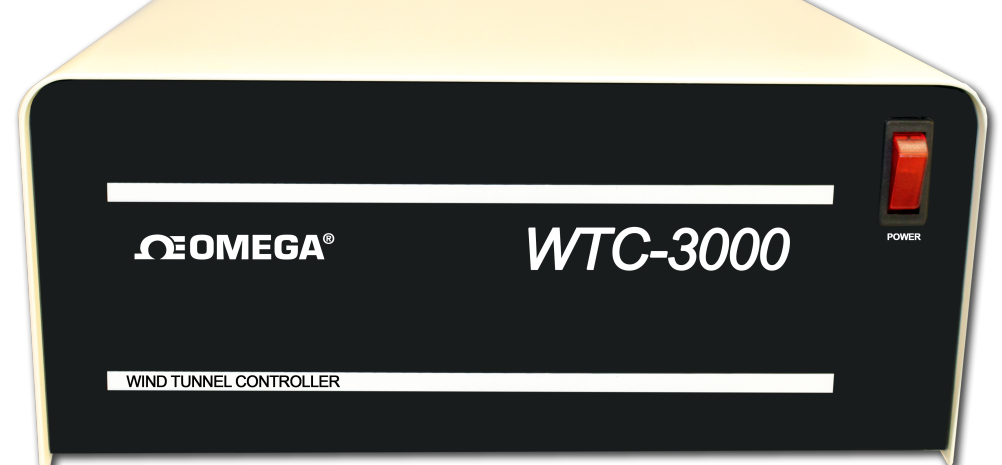

# WTC-3000 Wind Tunnel Controller

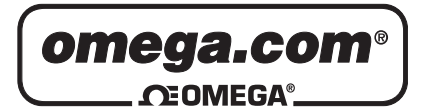

#### OMEGAnet<sup>®</sup> Online Service omega.com

Internet e-mail info@omega.com

# Servicing North America:

| U.S.A.:<br>ISO 9001 Certified         | Omega Engineering, Inc., One Omega Drive, P.O. Box 4047           Stamford, CT 06907-0047 USA           Toll Free: 1-800-826-6342           TEL: (203) 359-1660           e-mail: info@omega.com                                  |                                                       |
|---------------------------------------|----------------------------------------------------------------------------------------------------|-------------------------------------------------------|
| Canada:                               | 976 Bergar<br>Laval (Quebec), Canada H7L 5A1<br>Toll-Free: 1-800-826-6342<br>FAX: (514) 856-6886                                                                                                    | TEL: (514) 856-6928<br>e-mail: info@omega.ca          |
| For imme                              | ediate technical or applicat                                                                                                    | tion assistance:                                      |
| U.S.A. and Canada:                    | Sales Service: 1-800-826-6342/1-800-TC<br>Customer Service: 1-800-622-2378/1-80<br>Engineering Service: 1-800-872-9436/1-                                                                                                    | -OMEGA®<br>0-622-BEST®<br>800-USA-WHEN®               |
| Mexico:                               | En Español: 001 (203) 359-7803<br>info@omega.com.mx                                                                                                    | FAX: (001) 203-359-7807<br>e-mail: espanol@omega.com  |
|                                       | Servicing Europe:                                                                                                    |                                                       |
| Benelux:                              | Managed by the United Kingdom Offic<br>Toll-Free: 0800 099 3344<br>FAX: +31 20 643 46 43                                                                                                    | re<br>TEL: +31 20 347 21 21<br>e-mail: sales@omega.nl |
| Czech Republic:                       | Frystatska 184<br>733 01 Karviná, Czech Republic<br>Toll-Free: 0800-1-66342<br>FAX: +420-59-6311114                                                                                                    | TEL: +420-59-6311899<br>e-mail: info@omegashop.cz     |
| France:                               | Managed by the United Kingdom Office         Toll-Free: 0800 466 342       TEL: +33 (0) 161 37 29 00         FAX: +33 (0) 130 57 54 27       e-mail: sales@omega.fr                                                               |                                                       |
| Germany/Austria:                      | Daimlerstrasse 26<br>D-75392 Deckenpfronn, Germany<br>Toll-Free: 0 800 6397678<br>FAX: +49 (0) 7056 9398-29                                                                                                    | TEL: +49 (0) 7059 9398-0<br>e-mail: info@omega.de     |
| United Kingdom:<br>ISO 9001 Certified | OMEGA Engineering Ltd.<br>One Omega Drive, River Bend Technology Centre, Northbank<br>Irlam, Manchester M44 5BD England<br>Toll-Free: 0800-488-488 TEL: +44 (0)161 777-6611<br>FAX: +44 (0)161 777-6622 e-mail: sales@omega.co.uk |                                                       |

It is the policy of OMEGA Engineering, Inc. to comply with all worldwide safety and EMC/EMI regulations that apply. OMEGA is constantly pursuing certification of its products to the European New Approach Directives. OMEGA will add the CE mark to every appropriate device upon certification.

The information contained in this document is believed to be correct, but OMEGA accepts no liability for any errors it contains, and reserves the right to alter specifications without notice.

WARNING: These products are not designed for use in, and should not be used for, human applications.

#### **1** INTRODUCTION

#### 1.1 Introduction

WTC-3000 is a programmable control system for automatic control of Omega wind tunnels. The controller is connected to a PC through a USB cable for communication between the software and the controller. The system is capable of controlling the air flow speed in the wind tunnel using a servo loop, measuring the instantaneous temperature and velocity of the air flow.

#### **1.2 General Applications**

Heat sink manufacturers, IC houses, board designers and other electronic manufacturers are increasingly becoming interested in evaluating the thermal performance of their product under different airflow conditions. The reduction of electronic component sizes and increase in their power dissipation has forced the electronic community to be more aware of the thermal performance of their products. The hotter the devices, the shorter their life span and the greater the likelihood of a malfunction. The general procedure for testing is to put these components in the wind tunnel and evaluate their temperature at different flow velocities and temperatures. The operator has to wait for an average of a half-hour for the component to reach the thermal equilibrium at each velocity. Typical characterization requires 5 data points with an average wait time of 3 hours. The WTC-3000 automates the air flow delivery process, thereby freeing the operator's time.

## **2 HARDWARE DESCRIPTION**

#### 2.1 WTC-3000 Controller

The controller is the electronic box which accepts commands from the software through the USB communication port and reports the data back to the system. It includes the circuitry for reading air temperatures and velocity using a SSVP temperature sensor and a SSVP velocity sensor. Figure 1, shows the front view of the WTC-3000 controller. The power switch on the top right hand side turns the system on and off.

Note: Please read the manual before operating the system.

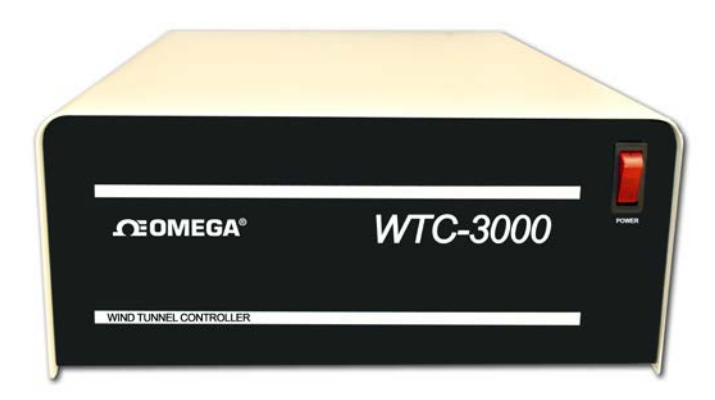

#### Figure 1 Front View of the WTC-3000 Controller

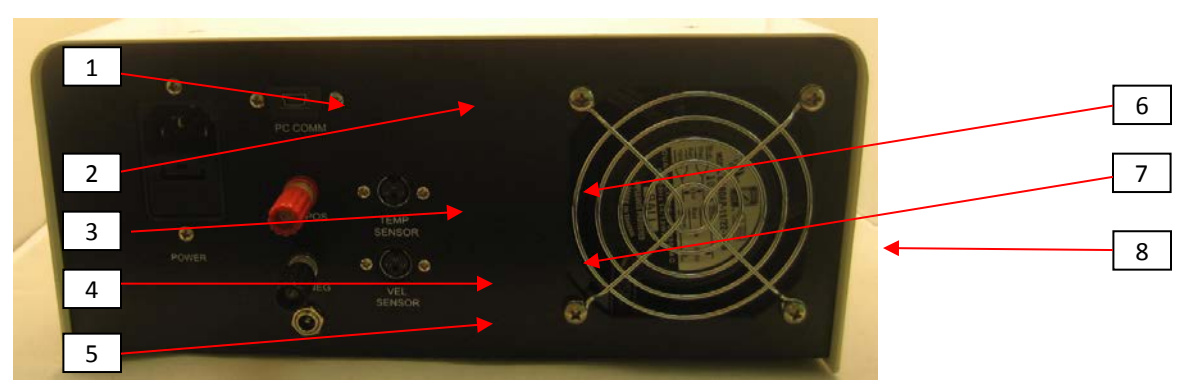

Figure 2 shows the rear view of the controller.

Figure 2 Rear View of the WTC-3000 Controller

The function and description of ports and connectors on the front panel are as follows:

1. POWER - Main AC power input (115V 60 Hz) to the system for powering the system.

- PC COMM This is the USB communication port. A special cable (provided with the system and called COMMUNICATION CABLE is used to connect the WTC-3000 system to a PC. All communication between the WTC-3000 and software is through this port.
- 3. FAN POS This is the positive voltage output (+24V) from the WTC-3000 which goes to the Fans.
- 4. FAN NEG This is the negative voltage output from the WTC-3000 which goes to the fans.
- 5. PWM Output Port This is PWM signal output from the WTC-3000 to the fans.
- 6. TEMP SENSOR Temperature sensor is connected to the WTC-3000 control box through this port. It reads the air temperature, which is used by the velocity sensor to find the air velocity in the wind tunnel.
- 7. VEL SENSOR Velocity sensor is connected to the WTC-3000 control box through this port. It reads the air flow velocity in the wind tunnel.
- 8. System Cooling Fan To keep the electronic components in the box at relatively low temperature.

Note: If the air temperature sensor is not connected, the system will report erroneous data for velocity.

#### 2.2 Fan Tray

The range of air velocity is dependent on the fluid dynamic resistance of the components mounted inside the wind tunnel. If the fan tray is attached to the WTC-3000, there is no need for any power supply, since the WTC-3000 controller will power the fans. The fans can be powered by a 24VDC power supply if one decides to use the wind tunnel as a stand-alone device.

NOTE: The input voltage to the fans (ebm-papst 6314/2TDHP) is rated as 16-36 volts. If the fan tray is powered by an external power supply, please short the negative output of the external power supply to the FAN NEG on the rear panel of the WTC-3000.

#### 2.3 Temperature Monitoring

Omega can supply optional temperature sensors for the WTC-3000. The sensors are used for monitoring the air temperature inside the wind tunnel. The calibration coefficients for each sensor are provided for every unit.

#### 2.4 Velocity Monitoring

Omega can supply optional velocity sensors for the WTC-3000. These sensors are especially calibrated for measurement in flows ranging from 0 to 1200 ft/min (6 m/s). The sensors are used for monitoring the air velocity at any location in the wind tunnel for controlling the blower speed and flow using a feedback control servo loop. The calibration coefficients for each sensor are provided for every unit.

#### **3 SOFTWARE DESCRIPTION**

#### 3.1 Operating Software

The WTC-3000 software is a graphical user interface that communicates with the controller through a PC USB port. The software enables the user to perform an automatic flow control characterization on a test specimen. The user can automate this process by selecting a few parameters in the software. The temperature and velocity sensors can be attached to any surface inside the wind tunnel to control the flow in the wind tunnel based on that point. The flow sensor uses the temperature reading obtained by temperature sensor to calculate the velocity. In most applications the flow sensor and the thermocouple are installed close to the entrance of the test section.

#### 3.2 Software Installation

- 1. Install the software by double clicking CD\ Installer\Volume\Setup.exe
- 2. Select the destination directory for the software, see Figure 3.
- After the installation, a shortcut will be created in All Program\Omega and another shortcut will be created on the desktop.

| All software will be installed in the following locations. To install software into a different locations, click the Browse button and select another directory.          Directory       C:\Program Files\       Browse         Directory for National Instruments products       Browse | Destination Directory<br>Select the primary installation of                                               | directory.                                                                                    |
|----------------------------------------------------------------------------------------------------|----------------------------------------------------------------------------------------------------|-----------------------------------------------------------------------------------------------|
| Directory C:\Program Files\ Browse Directory for National Instruments products C:\Program Files\National Instruments\ Browse                                                                                                    | All software will be installed in the<br>different locations, click the Brow                              | e following locations. To install software into a<br>vse button and select another directory. |
| C:\Program Files\ Browse Directory for National Instruments products C:\Program Files\National Instruments\ Browse                                                                                                    |                                                                                                    |                                                                                               |
| Directory for National Instruments products C:\Program Files\National Instruments\ Browse                                                                                                    | Directory                                                                                                 |                                                                                               |
|                                                                                                    | Directory<br>C:\Program Files\                                                                            | Browse                                                                                        |
|                                                                                                    | Directory<br>C:\Program Files\<br>Directory for National Instrumer<br>C:\Program Files\National Instr     | nts products ruments\ Browse                                                                  |
|                                                                                                    | Directory<br>C:\Program Files\<br>Directory for National Instrumen<br>C:\Program Files\National Instrumen | nts products ruments\ Browse                                                                  |

**Figure 3 Software Installation** 

#### 3.3 Software Operation

When you run the software for the first time, a window (see Figure 4) will pop out asking for the Calibration File. This file can be found on the CD sent by Omega. You have to load this file before you can start using the software.

| 8                                                                                                    |                                     | - O X                                           |
|----------------------------------------------------------------------------------------------------|-------------------------------------|-------------------------------------------------|
| Software for the WTC-300                                                                                                    | 00                                  |                                                 |
| A                                                                                                    | ir Velocity (m/s)                   | Air Temperature ("C)                            |
| 2.6-                                                                                                    | 0.00                                | 205-                                            |
| 24-                                                                                                    |                                     |                                                 |
| 23-                                                                                                    |                                     |                                                 |
| 22-                                                                                                    |                                     |                                                 |
| 21-                                                                                                    | Select the Calibration File to load |                                                 |
| 2-                                                                                                    | Look in: 🏭 Local Disk (C:)          | - G 🖸 📴 🖽 -                                     |
| 1.9-                                                                                                    | Name                                | A Date                                          |
| 18-                                                                                                    | 2 c88a6ed80604d977fa                | 3/22/                                           |
| 1/-                                                                                                    | Recent Places                       | 3/16/                                           |
| 15-                                                                                                    | & MSOCache                          | 4/5/2                                           |
| 14-                                                                                                    | Desktop                             | 10/5/                                           |
| 0 Target Air Velocity                                                                                                    | ProgramData                         | 7/19/ 200                                       |
| and the second second                                                                                                    | SNDCSDLM                            | 4/9/2                                           |
| wind funnet model                                                                                                    | Tekscan                             | 8/29/                                           |
| Contract of Contract of Contra | 🛃 🔒 Users                           | 3/1/2                                           |
| Velocity Sensor Serial #                                                                                                    | Computer                            | 9/24/ Air Temperature (*O                       |
| SN                                                                                                    |                                     | 37 20 11                                        |
| System Parameter                                                                                                    | Network                             |                                                 |
| COM Port Air Velocity_Start (n                                                                                                    | File name: Wind Tunn                | nnel Calibration File tot 🔹 🕜 🕺 👘 👘 👘 👘 👘 👘 👘 👘 |
| 18 COMS                                                                                                    | Files of type. All Files (***       | "7 Cancel 55- 21 34-<br>37                      |
| Temperature Unit                                                                                                    | 10-                                 | 10 23 7 1 22 11 18 18                           |
| Velocity Helt                                                                                                    |                                     |                                                 |
| m/s x 300                                                                                                    | 200 200                             | 0.00 0.0                                        |
| Course Cla Path                                                                                                    |                                     | Target Velocity 0.00 Flagsed Time (min) 0.00    |
| Save Data Pile Path                                                                                                    |                                     | Start No Anna 0000 Yo Anna 0                    |
|                                                                                                    |                                     | V Output (V) VAAV I Output (Onm) 0              |

#### **Figure 4 Loading Calibration File**

When the software starts, it will automatically look for the WTC-3000 controller. If it cannot find the device, a window displaying a warning will pop out, see Figure 5. Please check the USB connection between the computer and the WTC-3000 controller. You can also check under Device Manager\Ports (COM & LPT) to see if a USB Serial Port is present. Choose Retry or Continue to proceed.

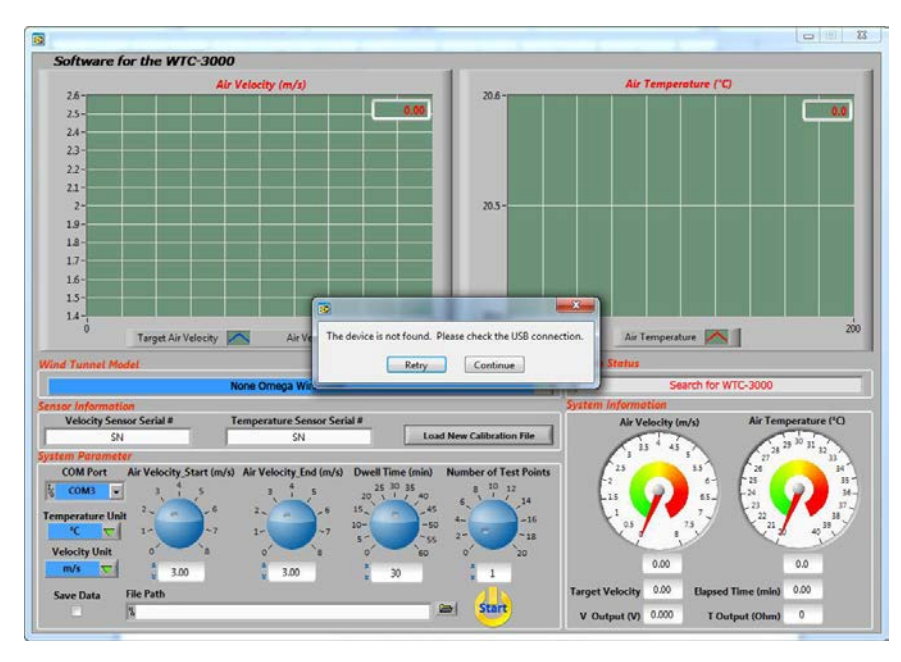

Figure 5 "Device Not Found" Warning

The following procedures should be taken by the operator prior to starting the wind tunnel.

- 1. Specify the desired air velocity ranges for the experiment to be performed.
- 2. Select the desired number of data points. This value includes the two data points at the starting and ending velocities. When the software is executed, the wind tunnel with begin at starting velocity and will stay there until the dwell time is reached. The software then increases the air velocity by the amount of velocity interval calculated from the following equation

Velocity interval = (V\_Start - V\_End)/(Desired number of test points -1)

- 3. This process is repeated for subsequent velocities until the data for the end velocity has been obtained.
- 4. Set the dwell time. This is the amount of time the controller will keep the air flow velocity at the set point.

#### 3.4 Description of the Software User Interface

The interface of the software is illustrated in Figure 6.

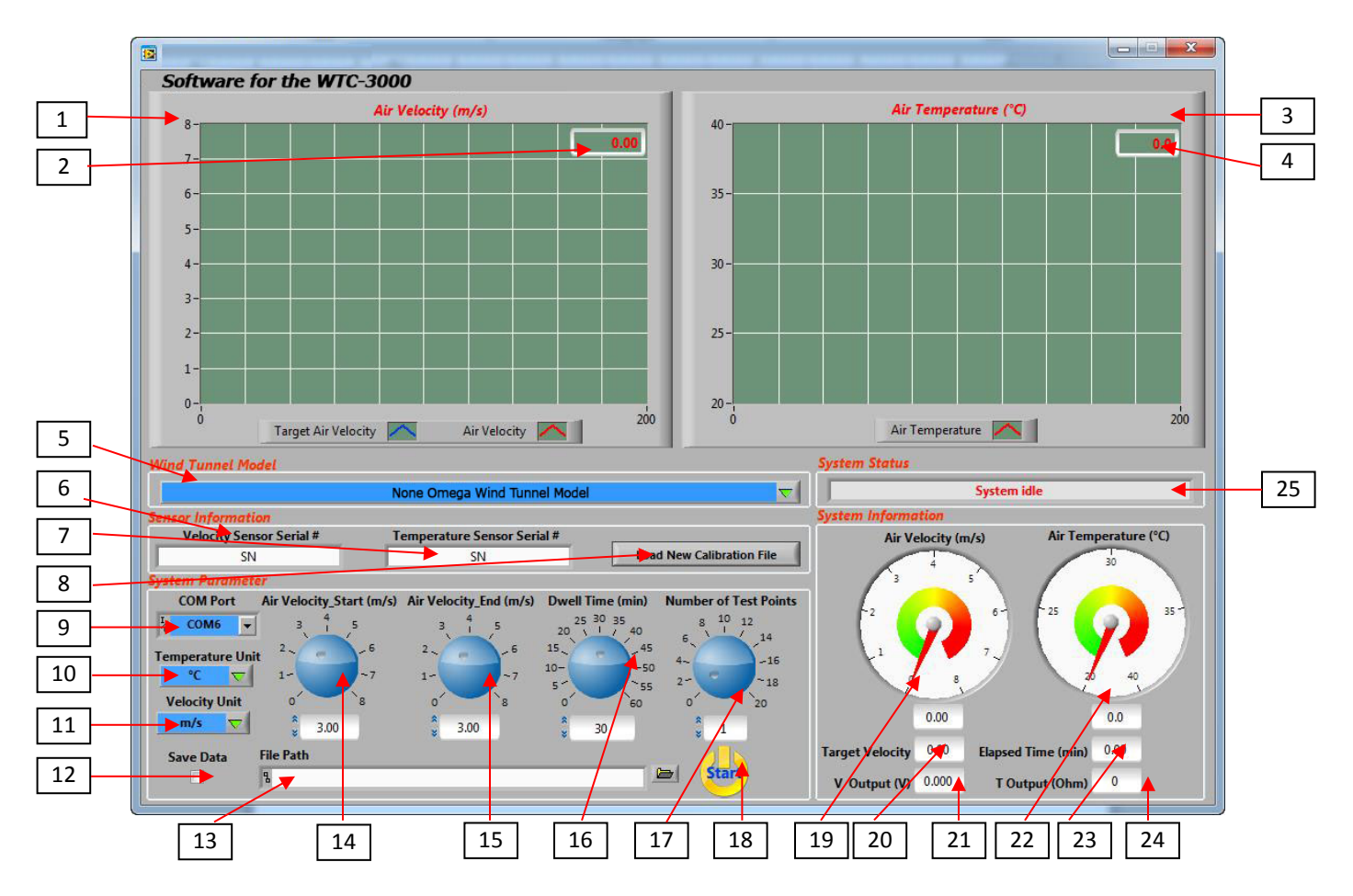

#### Figure 6 Software User Interface

The user interface elements (number in the boxes) are explained as follows:

- 1. Air Velocity Chart: This chart shows the transient value and history of the air velocity.
- 2. Air Velocity Digital Display: This shows the current air velocity value.
- 3. Air Temperature Chart: This chart shows the transient value and history of the air temperature.
- 4. Air Temperature Digital Display: This shows the current air temperature value.
- 5. Wind Tunnel Model: Select the wind tunnel connected to the WTC-3000 controller. The wind tunnel model is specified on the plate of the wind tunnel. Select the correct wind tunnel model before starting the test.
- 6. Velocity Sensor Serial #: Input the velocity sensor serial #, which can be found on the sensor connector.
- 7. Temperature Sensor Serial #: Input the temperature sensor serial #, which can be found on the sensor connector.

- 8. Load New Calibration File: Click to load new calibration file for the temperature and velocity sensors.
- 9. COM Port: Choose the port for data communication. The value chosen will determine which COM port will be active for serial data communication.
- 10. Temperature Unit: Select the temperature unit used in the test.
- 11. Velocity Unit: Select the velocity unit used in the test.
- 12. Save Data: Check the box to save the temperature and velocity data.
- 13. File Path: Enter a file path for the test data.
- 14. Air velocity \_Start: Set the starting velocity.
- 15. Air velocity \_End: Set the ending velocity.
- 16. Dwell time. This is the amount of time, in minutes, spent between each velocity interval.
- 17. Number of Test Points: Enter the desired number of data points. For example, if you enter 6, the software will perform the experiment for six different velocities, i.e. at the starting and ending velocities and four velocities in between at equal velocity intervals.
- 18. Start/Stop: When Start is pressed, the software turns on the fans and testing begins. When Stop is pressed, testing ends and the software asks if you would like to turn the fans off.
- 19. Air Velocity: Air velocity indicator.
- 20. Target Velocity: This shows the target velocity.
- 21. V Output (V): This shows the output of the velocity sensor. This value is for debug purposes only.
- 22. Air Temperature: Air temperature indicator.
- 23. Elapsed Time: This shows the elapsed time, in minutes, at the current test point.
- 24. T Output (Ohm): This shows the output of the temperature sensor. This value is for debug purposes only.
- 25. System Status: This displays the system's operating status.

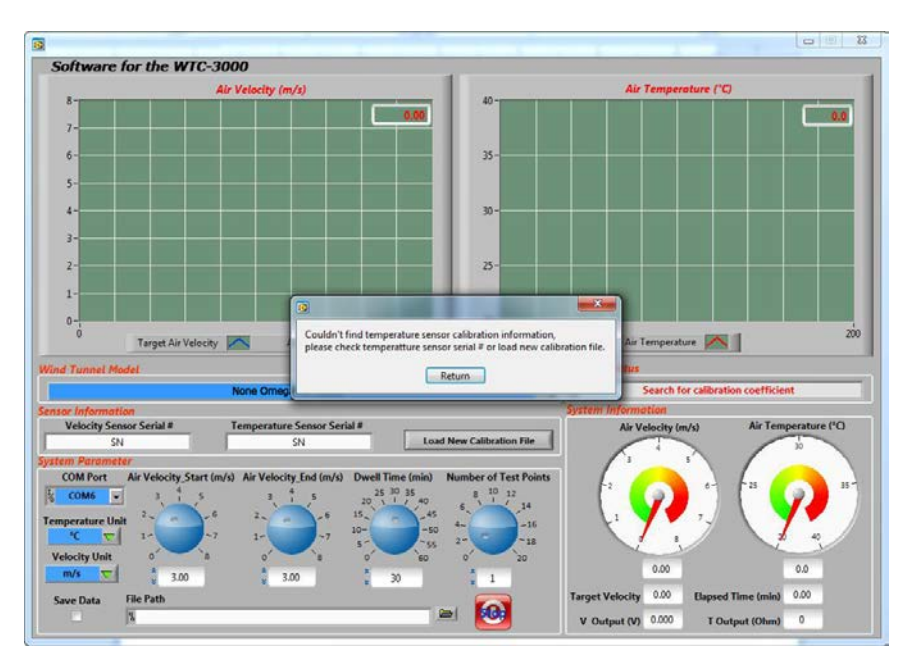

Figure 7 Sensor Serial # Warning

Note: If the Temperature/Velocity Sensor Serial # is incorrect, a warning window will pop out when the test starts, see Figure 7. Please select "Return" and input the correct serial number.

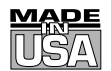

# WARRANTY/DISCLAIMER

OMEGA ENGINEERING, INC. warrants this unit to be free of defects in materials and workmanship for a period of **13 months** from date of purchase. OMEGA's WARRANTY adds an additional one (1) month grace period to the normal **one (1) year product warranty** to cover handling and shipping time. This ensures that OMEGA's customers receive maximum coverage on each product.

If the unit malfunctions, it must be returned to the factory for evaluation. OMEGA's Customer Service Department will issue an Authorized Return (AR) number immediately upon phone or written request. Upon examination by OMEGA, if the unit is found to be defective, it will be repaired or replaced at no charge. OMEGA's WARRANTY does not apply to defects resulting from any action of the purchaser, including but not limited to mishandling, improper interfacing, operation outside of design limits, improper repair, or unauthorized modification. This WARRANTY is VOID if the unit shows evidence of having been tampered with or shows evidence of having been damaged as a result of excessive corrosion; or current, heat, moisture or vibration; improper specification; misapplication; misuse or other operating conditions outside of OMEGA's control. Components in which wear is not warranted, include but are not limited to contact points, fuses, and triacs.

OMEGA is pleased to offer suggestions on the use of its various products. However, OMEGA neither assumes responsibility for any omissions or errors nor assumes liability for any damages that result from the use of its products in accordance with information provided by OMEGA, either verbal or written. OMEGA warrants only that the parts manufactured by the company will be as specified and free of defects. OMEGA MAKES NO OTHER WARRANTIES OR REPRESENTATIONS OF ANY KIND WHATSOEVER, EXPRESSED OR IMPLIED, EXCEPT THAT OF TITLE, AND ALL IMPLIED WARRANTIES INCLUDING ANY WARRANTY OF MERCHANTABILITY AND FITNESS FOR A PARTICULAR PURPOSE ARE HEREBY DISCLAIMED. LIMITATION OF LIABILITY: The remedies of purchaser set forth herein are exclusive, and the total liability of OMEGA with respect to this order, whether based on contract, warranty, negligence, indemnification, strict liability or otherwise, shall not exceed the purchase price of the component upon which liability is based. In no event shall OMEGA be liable for consequential, incidental or special damages.

CONDITIONS: Equipment sold by OMEGA is not intended to be used, nor shall it be used: (1) as a "Basic Component" under 10 CFR 21 (NRC), used in or with any nuclear installation or activity; or (2) in medical applications or used on humans. Should any Product(s) be used in or with any nuclear installation or activity, medical application, used on humans, or misused in any way, OMEGA assumes no responsibility as set forth in our basic WARRANTY/DISCLAIMER language, and, additionally, purchaser will indemnify OMEGA and hold OMEGA harmless from any liability or damage whatsoever arising out of the use of the Product(s) in such a manner.

# **RETURN REQUESTS/INQUIRIES**

Direct all warranty and repair requests/inquiries to the OMEGA Customer Service Department. BEFORE RETURNING ANY PRODUCT(S) TO OMEGA, PURCHASER MUST OBTAIN AN AUTHORIZED RETURN (AR) NUMBER FROM OMEGA'S CUSTOMER SERVICE DEPARTMENT (IN ORDER TO AVOID PROCESSING DELAYS). The assigned AR number should then be marked on the outside of the return package and on any correspondence.

The purchaser is responsible for shipping charges, freight, insurance and proper packaging to prevent breakage in transit.

FOR **WARRANTY** RETURNS, please have the following information available BEFORE contacting OMEGA:

- 1. Purchase Order number under which the product was PURCHASED,
- 2. Model and serial number of the product under warranty, and
- 3. Repair instructions and/or specific problems relative to the product.

FOR **<u>NON-WARRANTY</u>** REPAIRS, consult OMEGA for current repair charges. Have the following information available BEFORE contacting OMEGA:

- 1. Purchase Order number to cover the COST of the repair,
- 2. Model and serial number of the product, and
- 3. Repair instructions and/or specific problems relative to the product.

OMEGA's policy is to make running changes, not model changes, whenever an improvement is possible. This affords our customers the latest in technology and engineering.

OMEGA is a registered trademark of OMEGA ENGINEERING, INC.

© Copyright 2009 OMEGA ENGINEERING, INC. All rights reserved. This document may not be copied, photocopied, reproduced, translated, or reduced to any electronic medium or machine-readable form, in whole or in part, without the prior written consent of OMEGA ENGINEERING, INC.

# Where Do I Find Everything I Need for Process Measurement and Control? OMEGA...Of Course! Shop online at omega.com<sup>sm</sup>

## TEMPERATURE

- Itermocouple, RTD & Thermistor Probes, Connectors, Panels & Assemblies
- ☑ Wire: Thermocouple, RTD & Thermistor
- Calibrators & Ice Point References
- Recorders, Controllers & Process Monitors
- Infrared Pyrometers

#### **PRESSURE, STRAIN AND FORCE**

- ☑ Transducers & Strain Gages
- 🗹 Load Cells & Pressure Gages
- Displacement Transducers
- Instrumentation & Accessories

# **FLOW/LEVEL**

- 🗹 Rotameters, Gas Mass Flowmeters & Flow Computers
- Air Velocity Indicators
- Turbine/Paddlewheel Systems
- Totalizers & Batch Controllers

# pH/CONDUCTIVITY

- PH Electrodes, Testers & Accessories
- Benchtop/Laboratory Meters
- Controllers, Calibrators, Simulators & Pumps
- Industrial pH & Conductivity Equipment

# DATA ACQUISITION

- ☑ Data Acquisition & Engineering Software
- Communications-Based Acquisition Systems
- Plug-in Cards for Apple, IBM & Compatibles
- Datalogging Systems
- 🗷 Recorders, Printers & Plotters

#### **HEATERS**

- ☑ Heating Cable
- Cartridge & Strip Heaters
- Immersion & Band Heaters
- Flexible Heaters
- Laboratory Heaters

# ENVIRONMENTAL MONITORING AND CONTROL

- Metering & Control Instrumentation
- Refractometers
- Pumps & Tubing
- Air, Soil & Water Monitors
- 🗹 Industrial Water & Wastewater Treatment
- PH, Conductivity & Dissolved Oxygen Instruments